# คู่มือการติดตั้งและใช้งาน VPN สำหรับ Windows OS

### 1. ดาวน์โหลด VPN Client

1.1 เข้าเว็ปไซต์ https://sslvpn.rsu.ac.th/ ระบุ Username และ Password (Account เดียวกับที่ใช้ Wi-Fi: RSU-NET) แล้วกด LOG IN

| 🕅 🗖 👌 GlobalProtect Portal 🛛 🗙 🕂                               |                                         |  |
|----------------------------------------------------------------|-----------------------------------------|--|
| C 🖞 https:// <b>sslvpn.rsu.ac.th</b> /global-protect/login.esp |                                         |  |
|                                                                |                                         |  |
|                                                                | มหาวิทยาลัยรังสิต<br>RANGSIT UNIVERSITY |  |
|                                                                | VPN Rangsit University                  |  |
|                                                                | Password                                |  |
|                                                                |                                         |  |

1.2 เลือกคาวน์ โหลด VPN Client ตามระบบปฏิบัติการที่ใช้งาน (Windows 64 bit หรือ Windows 32 bit)

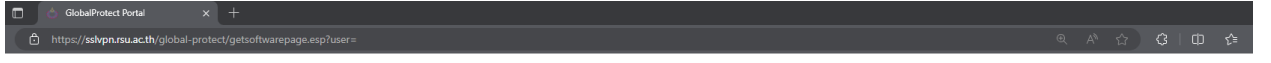

#### VPN Rangsit University

Download Windows 32 bit GlobalProtect agent

Download Windows 64 bit GlobalProtect agent

Download Mac 32/64 bit GlobalProtect agent

Windows 32 bit OS needs to download and install Windows 32 bit GlobalProtect agent.

Windows 64 bit OS needs to download and install Windows 64 bit GlobalProtect agent.

Mac OS needs to download and install Mac 32/64 bit GlobalProtect agent.

## 2. ติดตั้ง VPN Client

2.1 Double click ที่ไฟล์ GlobalProtect ที่ทำการคาวน์โหลคในข้อ 1. แล้วจะปรากฏหน้าต่างติคตั้ง VPN Client

|                                                                   | × +                                                         | - 0                 | ×       |
|-------------------------------------------------------------------|-------------------------------------------------------------|---------------------|---------|
| $\leftarrow \rightarrow \uparrow$                                 | C Downloads >                                               | Search Downloads    | ٩       |
| ⊕ New × 🐰                                                         | [] [] [] [2] [2] [2] [3] [3] [3] [3] [3] [3] [3] [3] [3] [3 |                     | Details |
| A Home ☑ Gallery                                                  | Name<br>~ Today                                             | Date modified       | Туре    |
| <ul> <li>OneDrive - Persi</li> </ul>                              | a GlobalProtect64                                           | 02/07/2024 20:52 PM | Windows |
| > 📰 Desktop<br>> 📄 Documents<br>> 💼 Email attachm<br>> 🛃 Pictures |                                                             |                     |         |
| 📒 Desktop 📌                                                       |                                                             |                     |         |
| 🚽 Downloads 🖈                                                     |                                                             |                     |         |
| 🔲 Documents 🖈                                                     |                                                             |                     |         |
| 🔀 Pictures 🖈                                                      |                                                             |                     |         |
| 🕖 Music 🛛 🖈                                                       |                                                             |                     |         |
| 🗾 Videos 🛛 🖈                                                      |                                                             |                     |         |
| 1 item   1 item selected                                          | са.5 MB                                                     |                     |         |

2.2 ที่หน้าต่าง Global Protect Setup Wizard กด Next

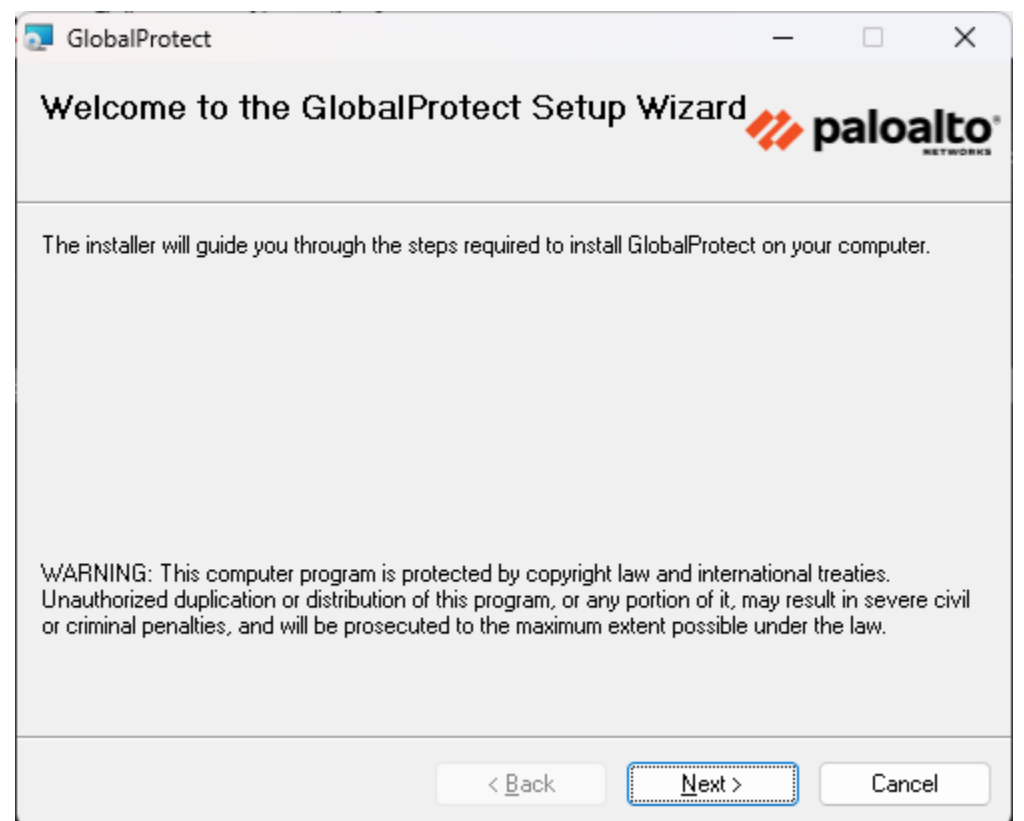

2.3 ที่หน้าต่าง Select Installation Folder ถ้าไม่ต้องการเปลี่ยน Folder สำหรับติดตั้งกด Next แล้วข้ามไปข้อ 2.5

| 🔁 GlobalProtect                                |                       |                     | —      |            | ×     |
|------------------------------------------------|-----------------------|---------------------|--------|------------|-------|
| Select Installation Folde                      | er                    |                     | ""     | palo       | alto  |
| The installer will install GlobalProtect to th | ne following folder.  |                     |        |            |       |
| To install in this folder, click "Next". To in | nstall to a different | folder, enter it be | low or | click "Bro | wse". |
| <u>F</u> older:                                |                       |                     |        |            |       |
| C:\Program Files\Palo Alto Networks            | GlobalProtect\        |                     |        | Browse.    |       |
|                                                |                       |                     |        | Disk Cost  | i     |
|                                                |                       |                     |        |            |       |
|                                                |                       |                     |        |            |       |
|                                                |                       |                     |        |            |       |
|                                                |                       |                     |        |            |       |
|                                                | < Back                | Next >              |        | Can        | icel  |

2.4 หากต้องการเปลี่ยน Folder สำหรับติดให้เลือก Browse และเลือก Folder ที่ต้องการติดตั้งแล้วกด OK แล้วกด Next

| o GlobalProtect                                                                                                    | – 🗆 X                                             | 🔁 Browse for | Folder                                                                          | $\times$ |
|----------------------------------------------------------------------------------------------------|---------------------------------------------------|--------------|---------------------------------------------------------------------------------|----------|
| Select Installation Folder                                                                                                    |                                                   | Browse:      | GlobalProtect       Local Disk (C:)       Local Disk (D:)                       |          |
| The installer will install GlobalProtect to the following folder.<br>To install in this folder, click "Next". To install to a different folder, enter i<br><u>F</u> older:<br>D:\Programs\GlobalProtect\ | t below or click "Browse".<br>Browse<br>Disk Cost | Folder:      | Programs GlobalProtect USB Drive (F:) USB Drive (G:) D:\Programs\GlobalProtect\ |          |
| < Back Nex                                                                                                    | t> Cancel                                         |              | OK Cancel                                                                       |          |

2.5 ที่หน้าต่าง Confirm Installation กด Next โปรแกรมจะดำเนินการติดตั้งไปยังเครื่องของท่าน

(หากมีหน้าต่าง Pop-up ปรากฏเพื่อยืนยันการติดตั้งให้เลือก Yes)

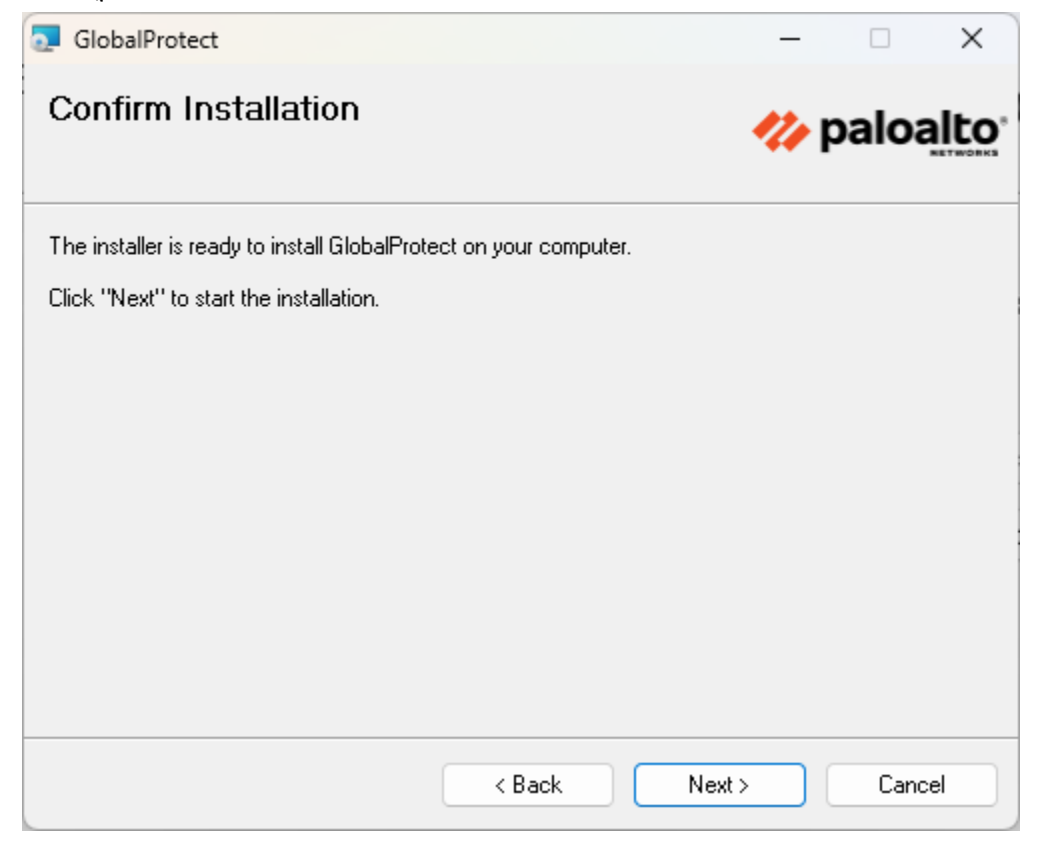

2.6 เมื่อหน้าต่าง Installation Complete กด Close

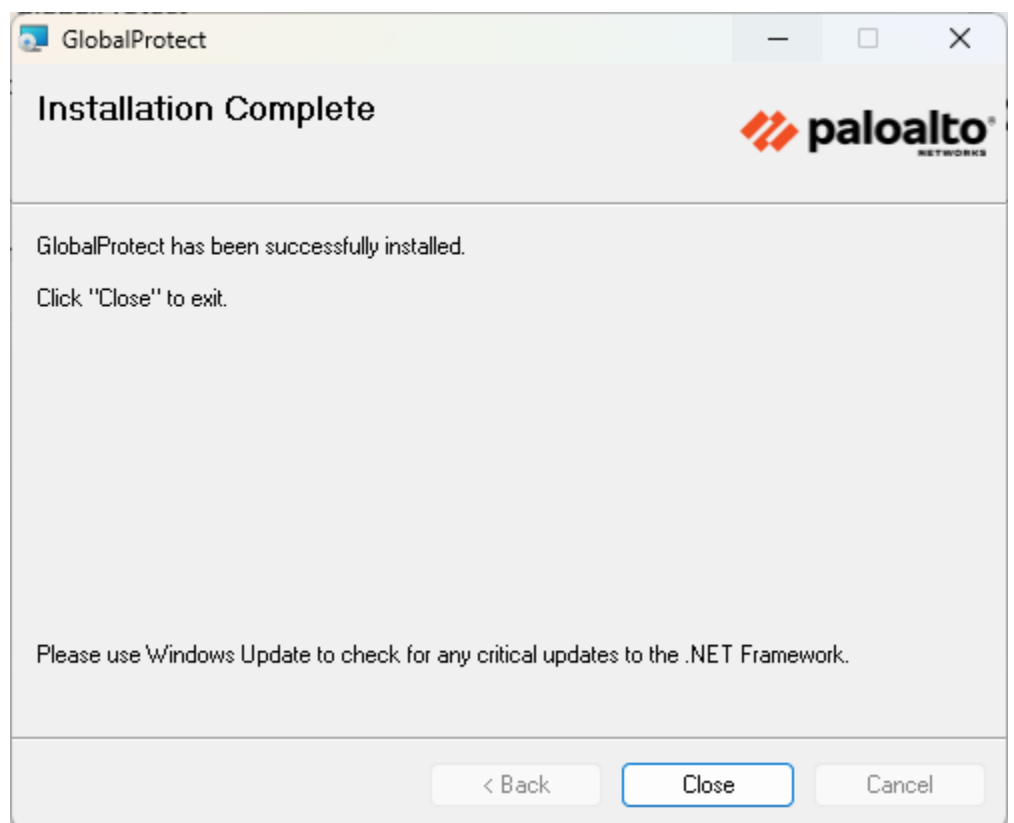

## 3. การตั้งค่า VPN Client เพื่อเชื่อมต่อระบบเครือข่ายภายในมหาวิทยาลัยรังสิต

3.1 ที่ Hidden Icon บน Taskbar บริเวณมุมขวาล่างของหน้าจอจะปรากฏ icon Global Protect ให้ทำการ Click 1 ครั้ง

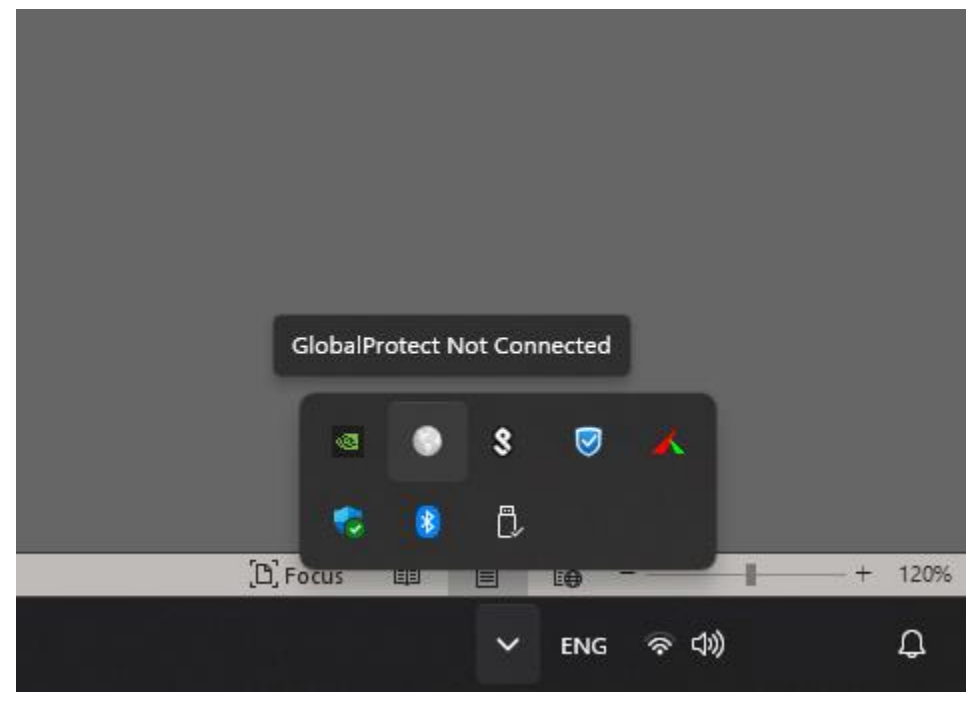

3.2 เมื่อหน้าต่างโปรแกรม Global Protect ปรากฏ ให้ระบุ sslvpn.rsu.ac.th ในช่อง Portal แล้วกด Connect

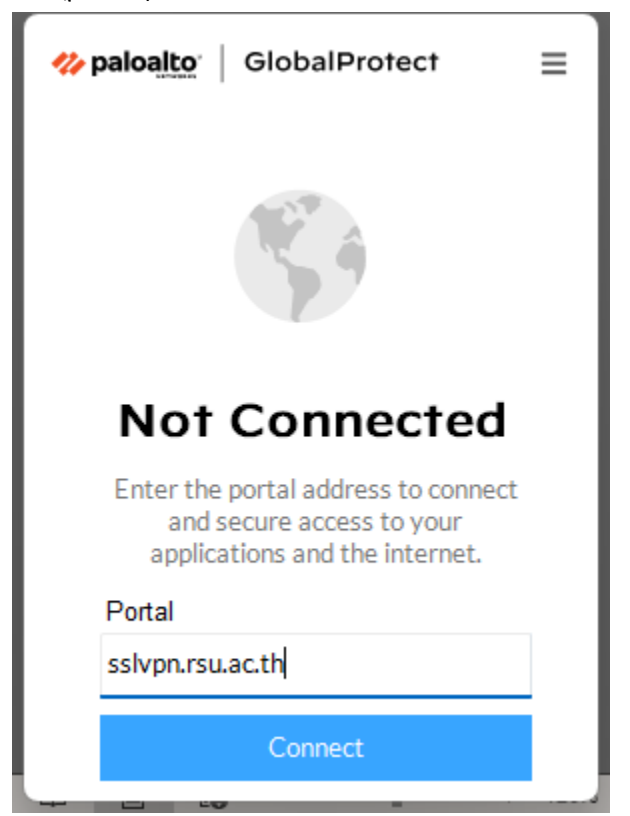

3.3 ระบุ Username และ Password (Account เดียวกับที่ใช้ Wi-Fi: RSU-NET) แล้วกด Connect

| <pre>     paloalto     GlobalProtect     Ξ </pre> |
|---------------------------------------------------|
| Enter login credentials                           |
| Username                                          |
| Username                                          |
| Password                                          |
| Password                                          |
| Connect                                           |
| Cancel                                            |

3.4 เมื่อเชื่อมต่อสำเร็จจะเป็นดังภาพด้านล่าง หากต้องการเลิกใช้งานให้กด Disconnect

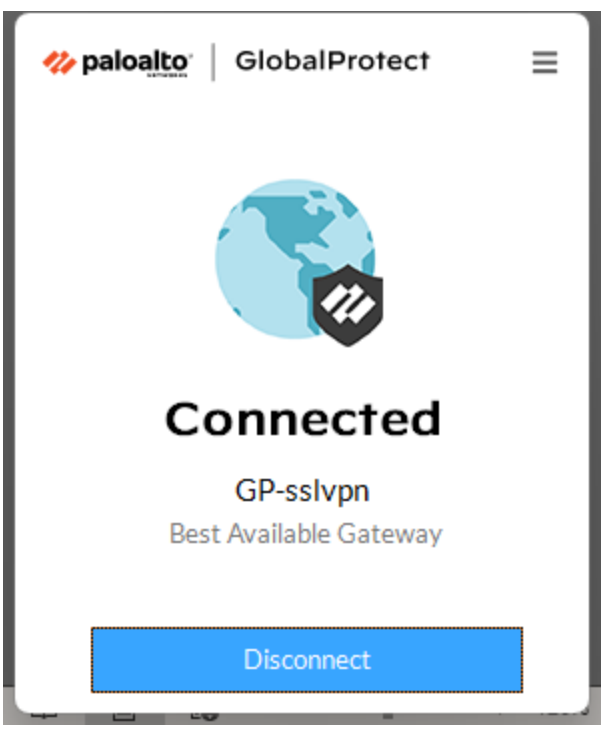

3.5 ในการเชื่อมต่อครั้งถัดไปโปรแกรมจะจดจำ Username และ Password ให้อัตโนมัติ